## Integrations Hand-on

## Linode 环境准备

三台虚拟机: OS 皆为 Ubuntu 22.04

(OS 可使用 Ubuntu or Rocky, 但以下文件皆以 Ubuntu 指令为范例)

- 1. API Server (基本资源即可)
- 2. Kong API Gateway (基本资源即可)
- 3. Noname (建议 16GB 以上)

| Linodes    |           |                |
|------------|-----------|----------------|
| Label ↑    | Status ↓↑ | Plan ↓î        |
| api_server | Running   | Dedicated 4 GB |
| kong       | 🛑 Running | Dedicated 4 GB |
| Noname     | Running   | Linode 16 GB   |

架构

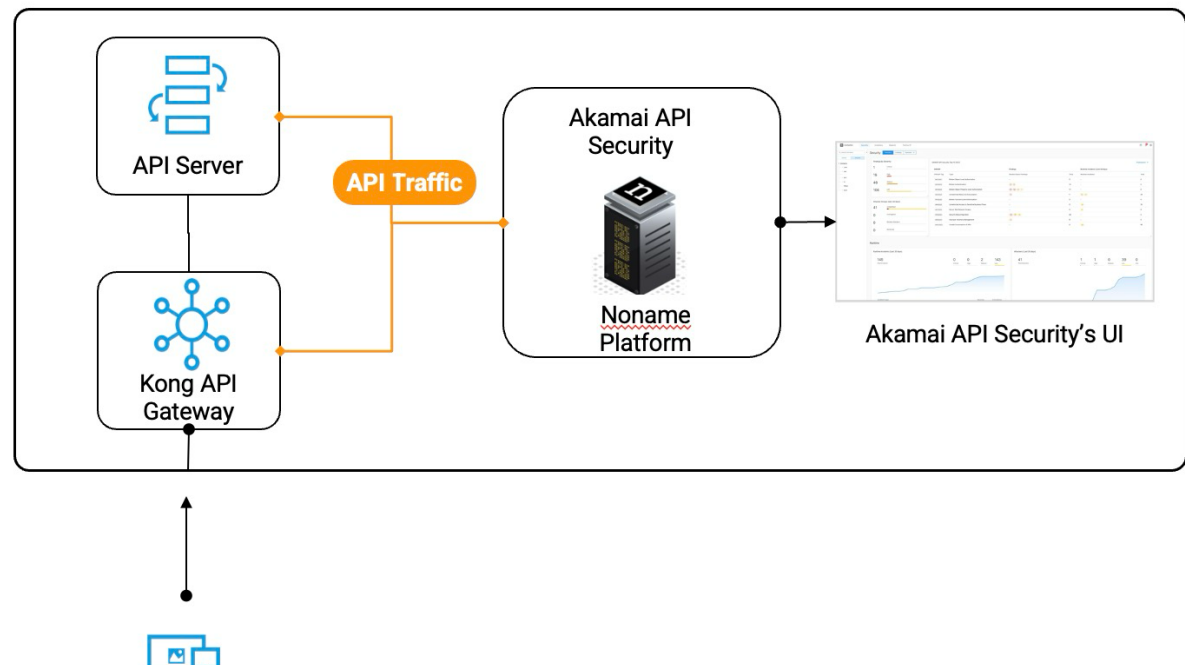

Client

情境一: API 需通过 Kong API Gateway 访问

使用 Kong plugin integration 收集经过 Kong 的 API Traffic

#### 情境二:客户直接访问 API Server

使用 Server Sensor integration 直接收集 API 主机上的 Traffic

Firewall 开通 Client -> API Server (22, 3000,8000) Client -> Kong API Gateway (22,8000) Client -> Noname (22,443) Kong API Gateway -> API Server (3000,8000) Kong API Gateway -> Noname (443) API Server -> Noname (443)

# API Server 部署 方法一 (CLI)

安装套件 Fastapi apt updateapt-get install python3-pip pip install fastapi uvicorn

编辑 API vim main.py

# main.py from fastapi import FastAPI

app = FastAPI()

```
@app.get("/api1")
async def root():
return {"message": "Hello World"}
```

```
@app.get("/api2")
async def root():
return {"api2": "ok"}
```

### 保存离开

Run FastAPI uvicorn main:app --reload --host 0.0.0.0 --port 8000

验证服务 使用 Client curl http://<api\_server\_ip>:8000/api1

# API Server 部署 方法二 (GUI)

安装 Ubuntu GUI apt-get update apt-get install ubuntu-desktop systemctl set-default graphical.target

安装 Mockoon API Server snap install mockoon reboot

GUI 点选 Mockoon 编辑 API 路由

## Kong API Gateway 部署

确认 FW 规则 Kong Server 可以访问 Api Server curl http://<api\_server\_IP>:8000/api1

### 安装 Kong

### (参考

```
https://docs.konghq.com/gateway/3.4.x/install/linux/ubuntu/?install=oss#installation)
bash <(curl -sS https://get.konghq.com/install) -p kong -v 3.4.2
```

是否要分开 Control Plane and Data Plane Switch to using Konnect? (y/n) n

设定 Kong 路由一

```
(参考 https://docs.konghq.com/gateway/3.4.x/get-started/services-and-routes/)
curl -i -X POST \
```

```
--url http://localhost:8001/services/ \
```

--data 'name=my-service1' \

--data 'url=http: //<api\_server\_IP>: 8000/api1'

curl –i –X POST \

```
--url http://localhost:8001/services/my-service1/routes \
```

```
--data 'paths[]=/test1' \
```

```
--data 'name=my-routel'
```

验证服务 使用 Client curl http://<kong\_ip>:8000/test1

## 设定 Kong 路由二

curl –i –X POST \

```
--url http://localhost:8001/services/ \
```

```
--data 'name=my-service2' \
```

```
--data 'url=http://<api_server_IP>:8000/api2'
```

curl –i –X POST \

```
--url http://localhost:8001/services/my-service2/routes \
```

```
--data 'paths[]=/test2' \
```

```
--data 'name=my-route2'
```

验证服务 使用 Client

curl http://<kong\_ip>:8000/test2

Noname on-prem 部署

Resource: 8 core CPU , 32GB MEM , 256GB Disk

OS 前置作业 vim /etc/hosts #::1 (在 ::1 前面加上#)

| For RHEL 记得关闭 SELinux   |  |
|-------------------------|--|
| vim /etc/selinux/config |  |
| SELINUX=disabled        |  |

#### 下载安装包

wget https://files.nonamesecurity.com/RjHyluILtD-noname-active -O noname.active.v3.40.10-Its.tar

下载 Activation File(POC 可重复使用) wget http://172.104.171.157/noname.activation\_poc\_202504

Client 下载 License File(POC 每个客户需独立申请) http://172.104.171.157/Workshop-end\_19Apr25.lic

#### 解压缩

mkdir /opt/nonamecp noname.activation /opt/nonametar -zxvf noname.active.v3.40.10-Its.tar -C /opt/noname

#### 开始安装

cd /opt/noname

./noname\_installer.sh --full-installation --activation noname.activation\_poc\_202504 --

admin-email <帐号> --admin-password <密码>

Option:

--active 安装 Active Testing

--force 忽略系统资源检查(仅 Lab 使用,客户 POC 请达到系统要求资源)

#### 安装完成检查

docker service Is

#### ###有安装 Active Testing 需执行

docker service update noname\_active\_backend --env-add DATABASE\_USE\_SSL="false"

登录 UI 上传 License

## Kong Integration

Noname UI > System > Integrations > Add Integration > Kong 下载 plugin file 並 upload 至 Kong Server unzip noname-security-kong-policy.zip luarocks install kong-plugin-nonamesecurity-3.2.4-1.all.rock vim /etc/kong/kong.conf

找到并加上 plugins = bundled, nonamesecurity

重启 Kong kong restart

启用 plugin curl -X POST http://localhost:8001/plugins --data "name=nonamesecurity"

验证服务 使用 Client curl http://<kong\_ip>:8000/test1 curl http://<kong\_ip>:8000/test2

查看 Noname UI

## Server Sensor Integration

Noname UI > System > Integrations > Add Integration > Sensor 选择 Debain 下载 script file 解压缩后用文本编辑器打开文件 将 token 改为以下内容 cat > /tmp/noname token << 'EOF' machine us-central1-apt.pkg.dev/projects/noname-artifacts login json key base64 password ewogICJ0eXBIIjogInNlcnZpY2VfYWNjb3VudCIsCiAgInByb2pIY3RfaWQiOiAibm9uYW1lLWFydGI mYWN0cyIsCiAgInByaXZhdGVfa2V5X2lkIjogIjZhMmEwNGMzYjc0Y2M3ZDc5NjcyZjM10TNjY mE0MDlyYmYyYTQ1YmYiLAoglCJwcml2YXRlX2tleSI6ICltLS0tLUJFR0lOIFBSSVZBVEUgS0VZLS0 tLS1cbk1JSUV2Z0ICQURBTkJna3Foa2IHOXcwQkFRRUZBQVNDQktnd2dnU2tBZ0VBQW9JQkFR RE1mL09CdFNWSmpBcUtcbmMwRUw1YVBiTIFHZmxjNFp5UWpQL2hhT1IFekdhaU51VVRsZzZK OW1hVzJ2dFRUaDVBQzg0Kzlhck1kYSswV1Vcbm4zd3RONUEwMlhyMjFBZ2xjdjQ2ZkNIZmR0d ExIcEFpbzRwenVWZ0pBTTEvUDFDYzBJRXAwVXZ5UTF3VUtMZXVcbms5anhyWXZzRTgwTzIVT 0F0bndZV2ZUMkpGcFNXTXIvdVh0RGlpN1NKTEphblZUcSt5cncxQldBbEo5d2V1MERcbmszTjZv SE1FNFRIT1ltTFN2ckxJbElPTTAxMWJzcm12TlpadXRybGRFMWJTU2wybWI5QXpHa2xwUk80Y0 kzZEFcbjZiTWh3N0VRY3ZZSlp2ZHVqQmYzV1VGNjZmNU15U1JUVkViUlp2YytjODRHa0p0THAz RG42Y0FSb0pxZWZucDFcbk52ckNydHRUQWdNQkFBRUNnZ0VBV1FxWFJORINhSGtrOTg2aU1t TnRXcHQwVnYrYnkwZG80bU5nZitLM1d5ZElcbndSWjF0TmZrMitzbzJybzhTZVVFV3pxbDgrWE tNYmU1dnJKSWw4bWJMUi9LdGlGeFlKajlwQkZQa0dUSXJDY2xcbkhDZjROMVlxMmxTeXBXYTB tMnlvNm16YXRDUVhPaUhXaEptVWV2cVZNNWdWajU5RUlvMlNiK252U3FOZWZuNnJcblkzb0hr aFY1K1Y0YU5pajkxRk5WZ2VxVXpRK240a0INSVUydG1rbDdnWkZTTFRiYTRQM1pKVlh3bCtwMF BsWWpcbmJlcUc3R2pGdGxQTDVzeUNRcWxZY1l0Q0RCSTNCVm0yMnpjSitlbFhtdndUdDJxcGd XZm9kTlhtR29CVVRYbXJcblBNTE04N00rVGQreDdoSDRyY0Y4ck9ZekNITGxqa3Z5Ukw5WFJsY kNuUUtCZ1FEcVFJeFN2MEFBUnNIWU4vb09cbkVCaFNyQkNmWTZMSnhoQzIrc3BUL0V2WDNs akNOWk9JRTBySnhvUWZBd3dDeUZFZFJ1NkxJclRZUDZGSFc3YzZcbko0RHk3YkFOK09CTTM1TL F1aFl0V1MwT1crZXZEVCthUkpNdXdvanZ3VEI5RUIxUG9BcWRDbjU3SDZSYjVROWpcbnFqS2V3 Ny8vY1F3S1phLzVDU2J4eGpqdlBRS0JnUURmZkVnaWJjRGt6bkllMlRYay8zZ3pQNlVGRmt3ZUh BdTJcbmpKeUNlbm9BRGZkMldocGNSYWsrUTlZU01TMk1lZEdWYU1SUHd3WHBMZWM5d1E5RHl DMmFvMURJeVorak9rVFJcbkdTaGpwZEFiLzUrQmR0NVh4cTNQSWpIMWJ5NUFlc25qSVp0MCt md0FkOWRoOTN2eHh6dWdCUTFEeHZBTElaYkdcbmZxaThMbkdkendLQmdDcDk2dlpYbXRSeU FWZW5UOFNkUnN3NFNndWZsemZpcGNXTFdJaERpNzVzcHMwVHl0ODBcbklLelpSYjRhWDJOa DB0VHN1UGIrSXduWEFQcGd1S3ZqM3BBeWJXMGJhQlNKdWI4N0Fpclhza1NZaHo1SnVPL1NcbjR KL3F5Y3d6ejFjbGRTdXNiRUJ3VnVFZXJFRy9HenVJOUFXNG5HdEpwbFY4Zko4LytjQ0JwSEpCQ W9HQkFMbTRcbkVFSDhMeloxa1VTdGdTb2IXd05MdXBqMXBKL0k4cnJyTXcwRE51dGdyK3I4a WJkd2RHcTMrT2Y1VWo3UTVTaGlcbmZmRkN3bUM2c3RZUTM5eVdONyt3Ukd2M2tlQVZoaWE xMzJpZjNNZkhzQWZvZm5FM1BDMUwzM11weGx6ekxWN0JcbkNPMDI2UUtDbE14bTIrdGFnK1JC RG5ycWtZVE9gdnU1T2dQWUhMYmxBb0dCQUpEUEZoUEhKRVQ5aVpmcTNWWUNcbkNFZ1Jy Wih5TkQublpBdVBLb0l6enJiRWsuS3llUis0MndKUFJaWGdTb0NDc2VVYVFuWGdkQ015S21pakp GQ0Jcbk1xSkhtVEdIZEh1dEszcGwwZGk5WXZUOVhCK2JhZmNGZXR0UTFrU3U3K0lKNmU4WV VMOWZGN2E0d2d4OTN2VTNcbmI5Z25NUjdRbjZpTFNIdnU5eEd1MUZqcFxuLS0tLS1FTkQgUFJ JVkFURSBLRVktLS0tLVxuliwKICAiY2xpZW50X2VtYWlsljogImRlbW8xLXNhYXNAbm9uYW1lLWFy dGlmYWN0cy5pYW0uZ3NlcnZpY2VhY2NvdW50LmNvbSIsCiAgImNsaWVudF9pZCl6lClxMDQxN jQ0MjcxMTI1OTk4MjcyODciLAoglCJhdXRoX3VyaSI6ICJodHRwczovL2FjY291bnRzLmdvb2dsZS 5jb20vby9vYXV0aDIvYXV0aClsCiAgInRva2VuX3VyaSI6ICJodHRwczovL29hdXRoMi5nb29nbGV hcGlzLmNvbS90b2tlbilsCiAgImF1dGhfcHJvdmlkZXJfeDUwOV9jZXJ0X3VybCl6lCJodHRwczovL 3d3dy5nb29nbGVhcGlzLmNvbS9vYXV0aDIvdjEvY2VydHMiLAogICJjbGllbnRfeDUwOV9jZXJ0X 3VybCl6lCJodHRwczovL3d3dy5nb29nbGVhcGlzLmNvbS9yb2JvdC92MS9tZXRhZGF0YS94NTA 5L2RlbW8xLXNhYXMlNDBub25hbWUtYXJ0aWZhY3RzLmlhbS5nc2VydmljZWFjY291bnQuY29tli wKICAidW5pdmVyc2VfZG9tYWluljogImdvb2dsZWFwaXMuY29tIgp9Cg== EOF

Upload 至 API Server 并安装 chmod +x install\_script.sh ./install\_script.sh

检查 Sensor 状态 systemctl status noname-sensor 編輯 API 增加 api3 與 API4 vim main.py

# main.py from fastapi import FastAPI

app = FastAPI()

```
@app.get("/api3")
async def root():
return {"api3": "加油"}
```

```
@app.get("/api4")
```

```
async def root():
```

```
return {"api4": "快下課了"}
```

### 保存离开

Run FastAPI uvicorn main:app --reload --host 0.0.0.0 --port 8000

验证服务 使用 Client curl http://<api\_server\_ip>:8000/api3 curl http://<api\_server\_ip>:8000/api4

查看 Noname UI